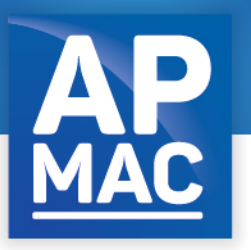

25 rue Charpentier 87000 Limoges Tél. 05 46 92 13 69 contact@apmac.asso.fr

DIRECTION TECHNIQUE CONSEILS À LA MAÎTRISE D'OUVRAGE

FORMATIONS

PARC DE MATÉRIEL SCÉNIQUE INVENTAIRE DES LIEUX SCÉNIQUES

## MODE D'EMPLOI POUR RECHERCHER UN LIEU

## ✓ L'accès direct au dernier lieu saisi ou mis à jour

Sur la page d'accueil vous pouvez accéder directement à la dernière salle actualisée : dernière salle saisie ou modifiée *(dans l'exemple ci-dessous : le Centre des Congrès – Auditorium à Jonzac)* 

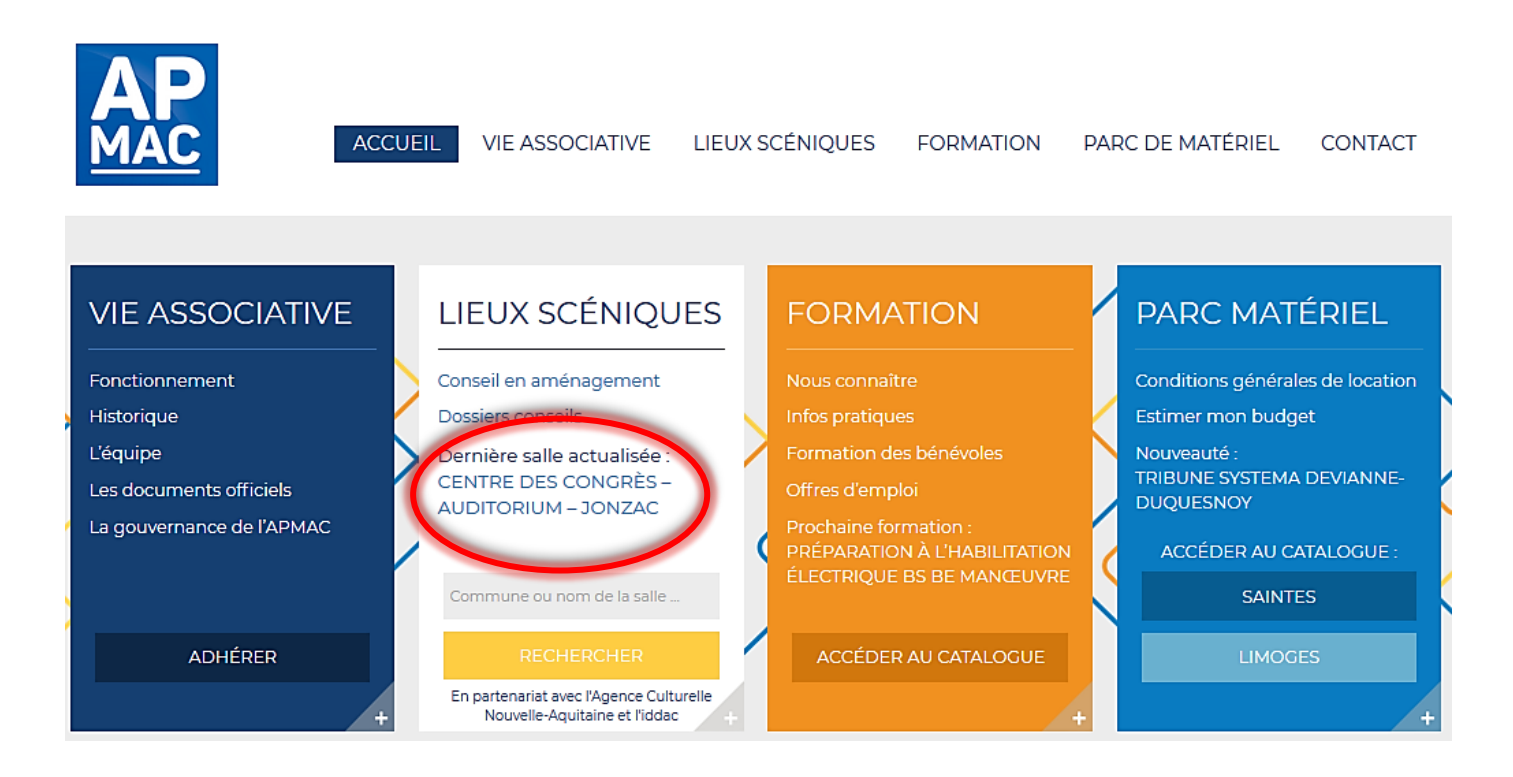

✓ La recherche par nom de ville ou de lieu.

Sur la page d'accueil, dans le pavé « Lieux scéniques » renseignez le nom, ou certaines lettres du nom, de la ville ou de la salle pour vous voir proposer la liste des lieux contenant les lettres saisies. Validez alors le lieu voulu en le sélectionnant.

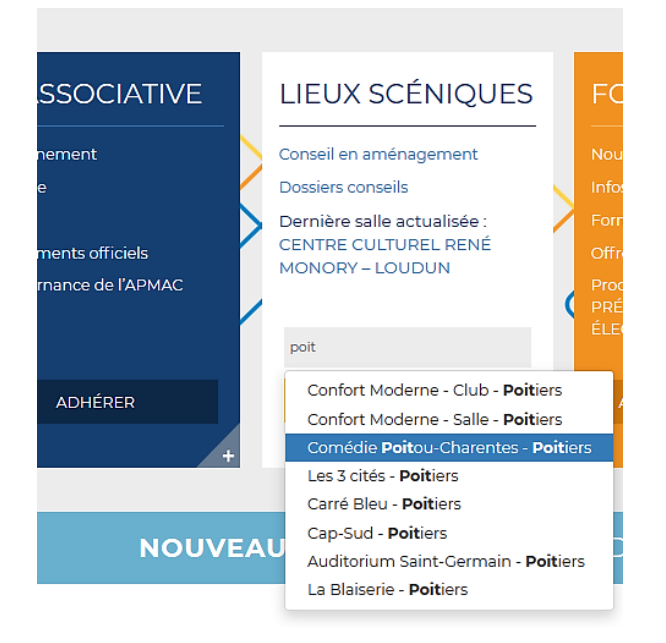

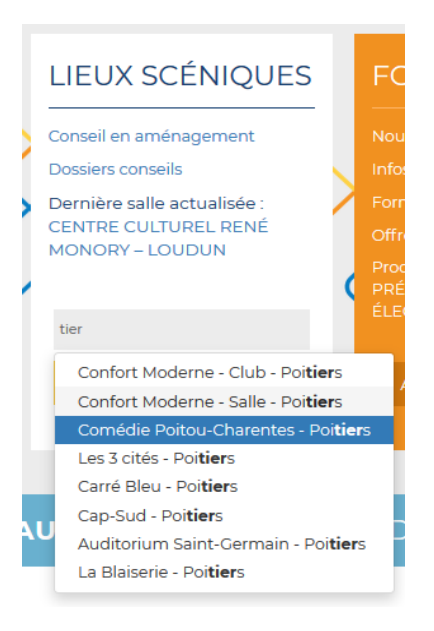

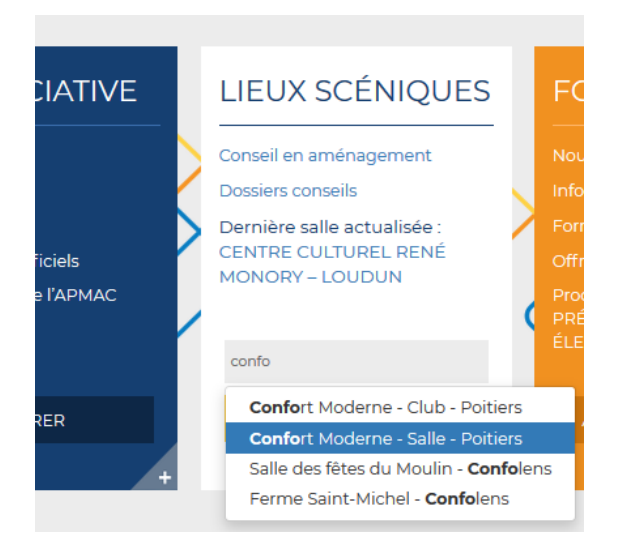

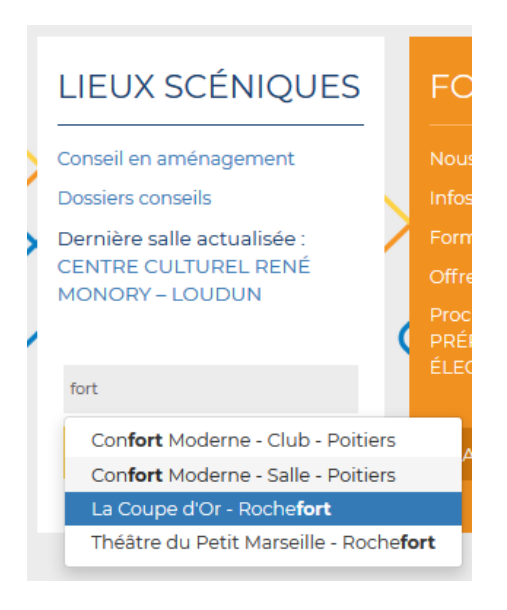

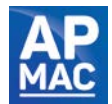

## ✓ <u>La recherche par critères</u>

1. Utilisez le bouton RECHERCHER sans avoir saisi de nom

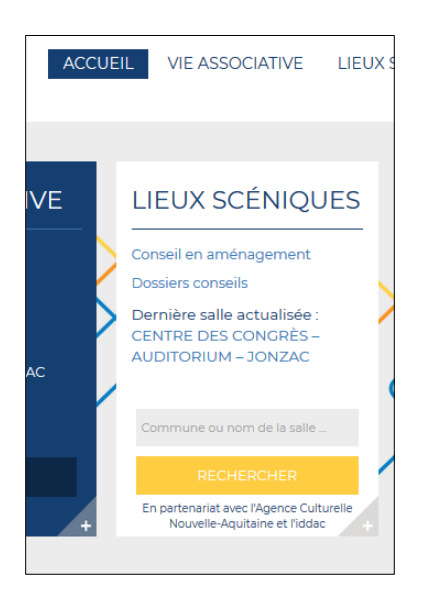

pour avoir accès dans un premier temps à l'ensemble des lieux référencés, classés par ordre alphabétique de nom de salle.

|                        | ACCUEIL VIE ASSC           |                                                                                                    | UES FORMATION | PARC DE MATÉRIEL                                            | CONTACT                                         |
|------------------------|----------------------------|----------------------------------------------------------------------------------------------------|---------------|-------------------------------------------------------------|-------------------------------------------------|
|                        | <sub>G</sub> öle de Gaecog | Nantes Tours<br>0<br>12<br>12<br>12<br>12<br>12<br>13<br>14<br>14<br>14<br>14<br>14<br>14<br>14<br>14<br>14<br>14 | France        | Senèveo<br>n<br>Grenoble<br>Turin<br>Gênes<br>Domés ceroora | echtenstein<br>Verone Veni<br>Padoue<br>Bologne |
| Q RECHERCHER UN        | LIEU SCÈNIQUE              | om de la salle ou commune                                                                                         |               | Rec                                                         | herche avancée                                  |
| 600 réponse(s) corre   | spond(ent) à vos critères  |                                                                                                    |               |                                                             |                                                 |
| SAINT-SAVINIEN-SUR-CHA | RENTE SECONDIGNY           | SAINTE                                                                                                    |               | CA BRÉE-LES-BAINS                                           |                                                 |

2. Utilisez le bouton Recherche avancée à droite de l'écran pour affiner votre recherche selon vos critères géographiques et techniques.

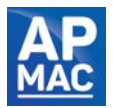

| <b>Q</b> RECHERCHER UN LIEU SCÈNIQUE                                                                               | Nom de la salle ou commune |                        |              | R                                  | Recherche avancée |     |
|----------------------------------------------------------------------------------------------------|----------------------------|------------------------|--------------|------------------------------------|-------------------|-----|
| RECHERCHE GÉOGRAPHIQUE                                                                                             |                            |                        |              |                                    |                   |     |
| Tous les départements 🔹                                                                                            |                            | Hauteur utile          |              | Largeur mur à m<br>Largeur mur à r | mur 🕄             | m   |
| Tous les EPCI 🔹                                                                                                    |                            | Fosse Orchestre        | Gradinage 🕄  | Oc                                 | cultation 🖯       |     |
| Toutes les communes -                                                                                              |                            | •                      |              | •                                  |                   | •   |
| EPCI : Établissement Public de Coopération Intercommunal (Communauté de communes<br>ou Communauté d'Agglomération) |                            | Accroche fixe en salle | Accroche scè | ene 🔁 Equ                          | uipe technique    | • 6 |
|                                                                                                    |                            | ·                      |              |                                    |                   |     |
|                                                                                                    |                            |                        | Rechero      | cher                               |                   |     |
|                                                                                                    |                            |                        |              |                                    |                   |     |

Une phrase courte apparait au passage de la souris sur le 🙂 pour expliquer chaque critère technique.

✓ <u>La recherche dynamique sur carte</u>

Si vous n'avez pas encore fait de recherche et que vous n'avez pas de carte, utilisez le bouton RECHERCHER sans avoir saisi de nom pour avoir l'ensemble des lieux référencés sur la carte.

| Nantes<br>La Rocher<br>La Rocher<br>La | Zurich<br>Liechtenstein<br>Suisse<br>Milan Veone Venise<br>Padove<br>Genes Bologne<br>Exater<br>Dorder schruppsphare 2011 Gestass 25,750, fb2000, fbags ten Green Nacone<br>Exater |
|----------------------------------------------------------------------------------------------------|----------------------------------------------------------------------------------------------------|
| Q RECHERCHER UN LIEU SCÈNIQUE Nom de la salle ou commune                                                                                                    | Recherche avancée                                                                                                    |
| 600 réponse(s) correspond(ent) à vos critères<br>SAINT-SAVINIEN-SUR-CHARENTE SECONDIONY SAINTES                                                                                                    | LA BREEL -BAINS                                                                                                    |

Agrandissez alors la carte ave l'icône [ plein écran ] en haut à droite de la carte puis déplacez-vous, zoomez, et choisissez

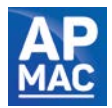

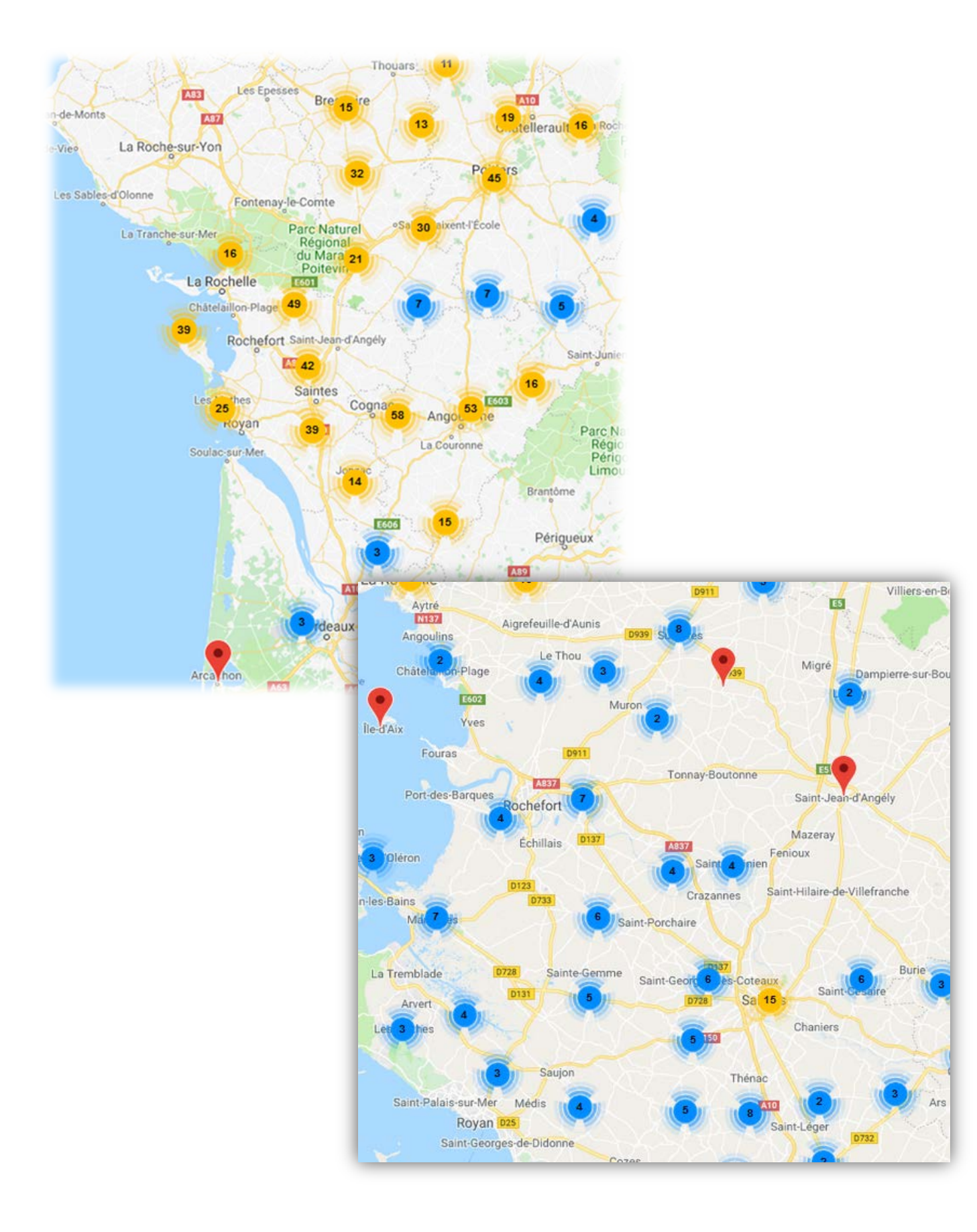

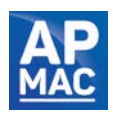

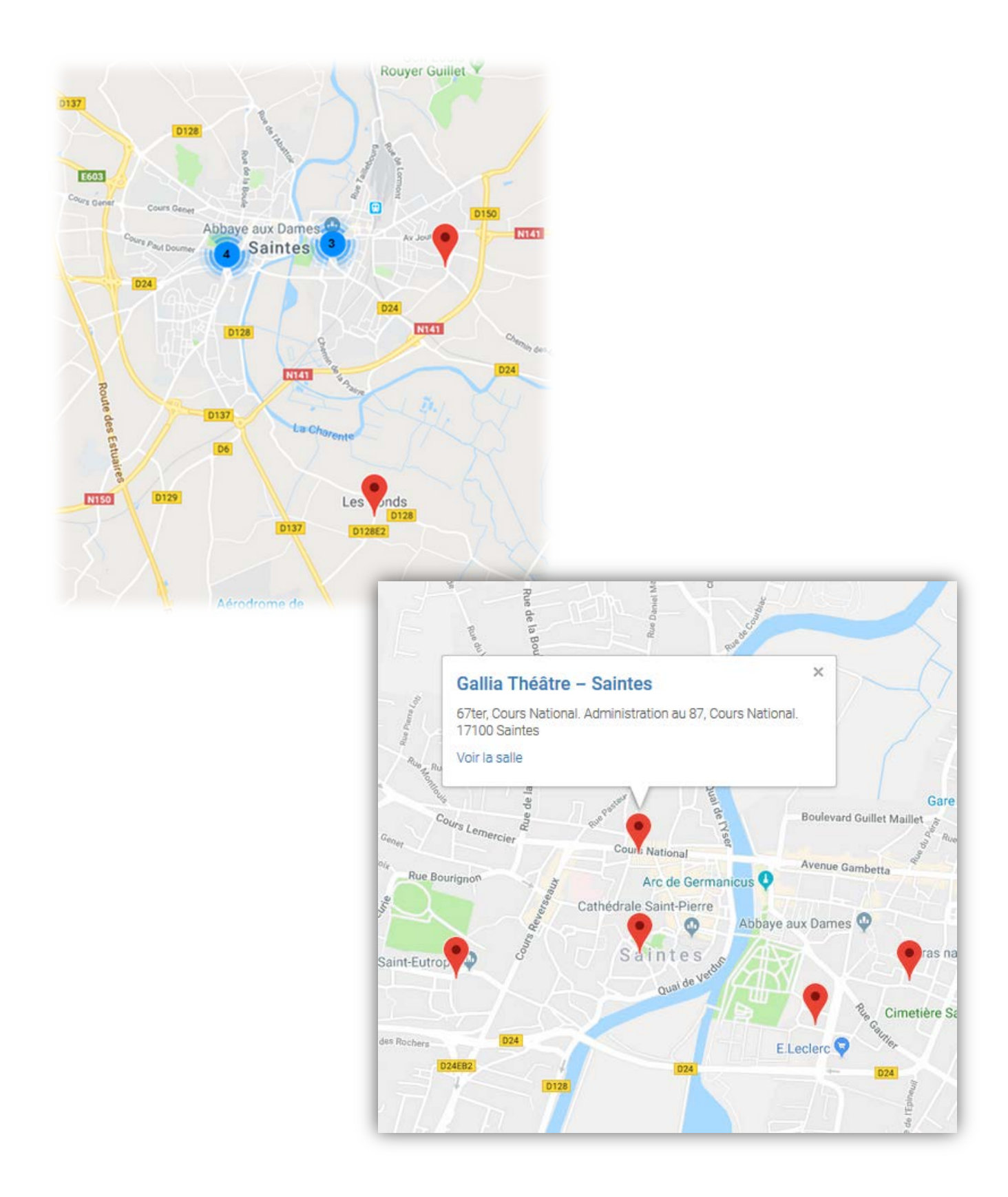

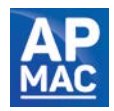